**Fax Server IP** 

&

# **Fax Server IP Flash**

&

# **Fax Server Setup**

# Manual

V3.3 VC1577

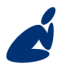

Vidicode Blauw-roodlaan 140 2718 SK Zoetermeer The Netherlands Phone +31(0)79 3617181 Fax +31(0)79 3618092 **Sales** +31(0)79 3471010 **Support** +31(0)79 3471005

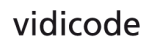

Email vidicode@vidicode.nl Internet www.vidicode.nl

#### Care and Maintenance

| J         | Keep the Fax Server Uno dry. If it gets wet, wipe it<br>dry immediately with a soft, clean cloth. Liquids<br>might contain minerals that corrode the electronic<br>circuits.                                     |
|-----------|----------------------------------------------------------------------------------------------------|
| 0° TO 40° | Use and store the Fax Server Uno only in<br>temperature conditions between 0 and 40 degrees<br>Celsius. Temperature extremes can shorten the life<br>of electronic devices and distort or melt plastic<br>parts. |
|           | Keep the Fax Server Uno away from excessive dust and dirt.                                                                                                    |
|           | Do not use aggressive chemicals, cleaning solvents<br>or strong detergents to clean the Fax Server Uno.                                                                                                    |

# Contents

| 1 Ir                                                                        | ntroduction to the Fax Server IP                                                                                                    | 7                                                              |
|-----------------------------------------------------------------------------|----------------------------------------------------------------------------------------------------|----------------------------------------------------------------|
| 1.1                                                                         | Fax Server Setup                                                                                                    | 7                                                              |
| 1.2                                                                         | Getting the Fax System to work                                                                                                    | 7                                                              |
| 2 F                                                                         | ax Server IP                                                                                                    | 9                                                              |
| 2.1<br>2.2<br>2.3                                                           | What's in the box<br>Connecting the Fax Server IP<br>Setting up the Fax Server IP for operation                                                                                           | 10<br>10<br>10                                                 |
| 3 S                                                                         | ystem settings                                                                                                    | 12                                                             |
| 3.1<br>3.2<br>3.3<br>3.4<br>3.5                                             | Set the Clock<br>Protect the Fax Server with a Password<br>Remove Password protection<br>Set the Language<br>Reset all values                                                             | 12<br>13<br>13<br>14<br>14                                     |
| 4 F                                                                         | ax settings                                                                                                    | 15                                                             |
| 4.1<br>4.2<br>4.3<br>4.4<br>4.5<br>4.6<br>4.7<br>4.8<br>4.9<br>4.10<br>4 11 | Fax ID<br>Top text<br>Maximum Fax speed<br>Fax Send retries<br>Send Retry time<br>Retry after voice<br>Send Start Time<br>Fax to Printer<br>Speaker<br>Speaker volume<br>Been after Rx/Tx | 15<br>16<br>16<br>17<br>17<br>18<br>18<br>18<br>18<br>19<br>19 |
| 4.11                                                                        | Dial prefix                                                                                                    |                                                                |
| 4.13<br>4 17                                                                | No Answer time-out                                                                                                    | 20<br>21                                                       |
| 4.15                                                                        | Caller ID                                                                                                    |                                                                |

| 4.16  | Rings to answer on                   | 21 |
|-------|--------------------------------------|----|
| 4.17  | Ring volume                          | 22 |
| 4.18  | Ring variation                       | 22 |
| 4.19  | Ring frequency                       | 23 |
| 5 LA  | AN settings                          |    |
| 5.1   | E-mail address                       | 24 |
| 5.2   | Reply address                        | 25 |
| 5.3   | SMTP server IP address               | 25 |
| 5.4   | SMTP server port                     | 26 |
| 5.5   | SMTP Login                           | 26 |
| 5.6   | Domain name                          | 27 |
| 5.7   | DNS server                           | 28 |
| 5.8   | Network Printer                      | 28 |
| 5.9   | Printer port                         | 29 |
| 5.10  | Printer queue                        | 29 |
| 5.11  | FTP user                             | 30 |
| 5.12  | FTP password                         |    |
| 5.13  | FTP server port                      | 31 |
| 5.14  | DHCP server                          | 32 |
| 5.15  | IP address                           | 32 |
| 5.16  | IP subnet mask                       |    |
| 5.17  | Gateway                              |    |
| 5.18  | IP name                              | 34 |
| 5.19  | Network Time Server                  |    |
| 5.20  | NTP server port                      | 35 |
| 5.21  | GMT correction                       |    |
| 5.22  | TelNet                               |    |
| 5.23  | Service timer                        |    |
| 6 Fa  | ax Server IP function keys           |    |
| 6.1   | Rx, the received faxes               |    |
| 6.2   | Tx. the sent faxes                   |    |
| 6.3   | Fax or E-mail a fax again            |    |
| 6.4   | Add a new E-mail address to the list | 41 |
| 6.4.1 | Edit the E-mail list                 |    |

| 6.5  | Empty Send and Received queues | 43 |
|------|--------------------------------|----|
| 6.6  | DISK INTO                      | 44 |
| 7 F  | ax Server Setup                | 45 |
| 7.1  | Fax Server Setup Introduction  | 45 |
| 7.2  | Software updates               | 45 |
| 7.3  | Installation                   | 46 |
| 7.4  | Setting up a Fax Server IP     | 47 |
| 7.5  | The user list                  | 48 |
| 7.6  | Create a new user              | 49 |
| 7.7  | Edit a user profile            | 50 |
| 8 A  | cknowledgements                | 51 |
| 8.1  | Guarantee                      | 51 |
| 8.2  | Liability                      | 51 |
| 9 Ir | ndex                           | 52 |

# 1 Introduction to the Fax Server IP

The **Fax Server IP** is a stand-alone network fax machine. Together with the **Fax Server Access System** and the **Send Fax** PC applications it forms a complete network faxing system. Faxes can be sent from every workstation on the network with the Send Fax application. The Send Fax application addresses the Fax Server IP, which stores the fax and takes care of the actual fax transmission. All faxes received by the Fax Server IP are stored on the internal hard disk and can be viewed from every workstation with the Fax Server Access System. The Fax Server IP handles incoming and outgoing fax transmission and stores all sent and received faxes. All stored faxes are available through the network. The Fax Server has extensive E-mail capabilities. Incoming faxes can be selectively Emailed to the programmed E-mail addresses. Fax transmission results are E-mailed to the Send Fax User.

By the end of the year 2011 the storage medium inside the FAX server was modernized to flash technology. Where the older FAX server IP uses the traditional rotating hard disk the current version utilizes CF (Compact Flash) storage. Throughout this manual, the internal storage, being either Hard Disk or Compact Flash, is referred by "Hard Disk" or simply by "Disk".

## 1.1 Fax Server Setup

The Fax Server Setup application is a tool for the network manager to create ftp accounts for users of the Fax Server IP. The FTP user accounts are used to personalize the Fax Servers archive. The Fax Server IP will allow a user to view faxes that have been received on specific telephone extension numbers only.

## 1.2 Getting the Fax System to work

For the Fax System to work you need at least:

- A Fax Server connected to a telephone line and to the network.
- At least one workstation with the Fax Server Access System application installed.
- At least one workstation with the Send Fax application installed.

The SendFax and Fax Server Access System software is described in their manual.

# 2 Fax Server IP

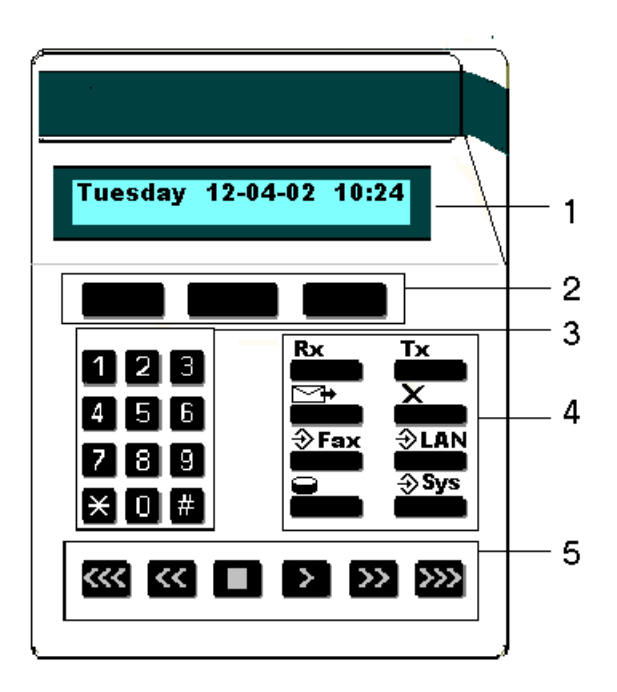

- **1**. The display.
- **2**. The Softkeys. The softkeys function is determined by text right above the key in the display.
- 3. The numerical keys.
- 4. The 8 function keys. See below.
- **5**. The arrowed keys.

The eight function keys:

| Rx           | Received faxes queue and Received faxes info key. See § 6.1 |
|--------------|-------------------------------------------------------------|
| Tx           | Sent faxes queue and Send faxes info key. See § 6.2         |
| ţ            | E-mail function key. See § 7                                |
| ×            | Empty queue function key. See § 6.5                         |
| ⇒Fax         | Fax settings menu key. See § 4                              |
| ⇒LAN         | Network settings menu key. See § 5                          |
| 0            | Disk info key. See § 6.6                                    |
| <b>⇒</b> Sys | System settings menu key. See § 3                           |

# 2.1 What's in the box

- Fax Server IP
- Mains supply adapter.
- Telephone cable with RJ11 connectors.
- CD-Rom with Send Fax and Fax Server Access System software.

## 2.2 Connecting the Fax Server IP

The FaxServer back plate has the following connections.

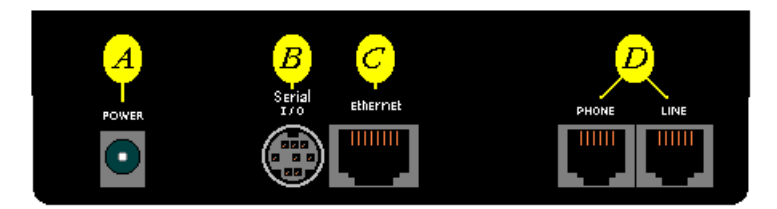

The Fax Server IP back plate

- **A**. The Power socket.
- **B**. The Serial connection socket.
- C. The Ethernet connection socket.
- **D**. The telephone line and telephone connection sockets.

Connect the Fax Server IP as follows.

- Connect the Power supply to the power socket **A**.
- Connect the Ethernet plug to the Ethernet socket C.
- Connect the telephone line to the Line socket **D**. The Phone socket in **D** allows for the optional connection of a telephone or a second fax machine.

The serial connection is used only in specific occasions not described in this manual.

# 2.3 Setting up the Fax Server IP for operation

The setup of the Fax Server is done as follows. The following setting have to be made.

- **System settings** deal with the general settings like clock, password and language settings.
- **Fax Settings** relate to the actual fax transmission, like transmission speed, top line and dial prefix settings.
- LAN Settings deal with the settings that have to do with the network connection of the Fax Server like FTP username and password, E-mail address and IP Number settings.

Follow the instructions in the description of the System settings in § 3 The Fax settings can be found in § 4 and LAN settings are described in § 5.

# 3 System settings

Enter the System settings as follows.

• Press the <a> Sys</a> button.

A sequence of System settings will need to be passed. Every item will have at least three options:

- Press **NEXT** to move on to the next menu item.
- Press CHANGE to enter the value or property of the menu item.
- Press STOP to exit the menu.

Press **NEXT** repeatedly to scroll through the menu items. The following sequence of menu items will appear:

### 3.1 Set the Clock

- Press the **\$ Sys** button.
- Press **CHANGE** to change the setting of the clock.

| Clock: | 22-04-02 11:03 |
|--------|----------------|
| STORE  | CANCEL         |

Setting the clock.

• Press key's 1-7 to change the day of the week.

The default date and time format is DD-MM-YY and HH:MM (when American has been set as language the format is changed to MM-DD-YY). Use the arrowed keys to move the blinking character left and right.

• Press softkey **STORE** to store the changes or press softkey **CANCEL** to return to previous values.

# 3.2 Protect the Fax Server with a Password

The Fax Server can be protected with a password against unauthorized use. When password protection has been enabled all operations are blocked before the correct password has been entered.

- Press the ⇒ Sys button.
- Press NEXT once.

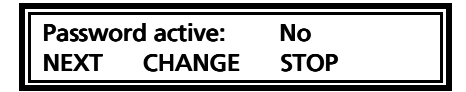

Setting the Password.

• Press CHANGE to enter a password.

| Password: |        |
|-----------|--------|
| STORE     | CANCEL |

Enter a password.

- Press STORE to enable the entered password.
- Press STOP to exit the menu.

From this point on you will be prompted for the password before entering the menus.

#### 3.3 Remove Password protection

- Press the **\$ Sys** button.
- Enter the password and press CONTINUE.
- Press NEXT once.

```
Password active: Yes
NEXT CHANGE STOP
```

Disable the Password.

- Press CHANGE to disable the password.
- Press **STOP** to save and exit the menu.

The password protection has now been disabled.

# 3.4 Set the Language

- Press the **\$ Sys** button.
- Press **NEXT** twice.

Language: English NEXT CHANGE STOP

Setting the Language.

- Press CHANGE to select the preferred language.
- Press **STOP** to save and exit the menu.

#### 3.5 Reset all values

Use **Reset all values** to reset all fax transmission and system values. Press

the 🕏 Sys button.

• Press **NEXT** four times.

| Reset all values: | No   |  |
|-------------------|------|--|
| CHANGE            | STOP |  |

Reset all values.

• Press CHANGE to enable the Reset all values operation.

| Reset all values: | Yes  |  |
|-------------------|------|--|
| CHANGE            | STOP |  |

Reset all values enabled.

• Press STOP to execute the Reset all values operation.

Attention: Reset all values operation will disable the password protection.

# 4 Fax settings

Enter the Fax settings as follows.

• Press the *Fax* button.

A sequence of Fax settings will need to be passed. Every item will have at least three options:

- Press **NEXT** to save and move on to the next menu item.
- Press CHANGE to enter or change the value or property of the menu item.
- Press **STOP** to exit the menu.

Press **NEXT** repeatedly to scroll through the menu items. The following sequence of menu items will appear:

# 4.1 Fax ID

The Fax ID is the actual identification of the fax machine. When a fax is transmitted both fax machines negotiate their Fax ID's.

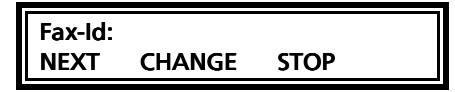

Set the Fax ID.

• Press CHANGE to enter the Fax ID.

Fax-Id: STORE CANCEL

Enter the Fax ID.

- Press STORE to save the Fax ID.
- Press **NEXT** to move on to the next menu item.

#### 4.2 Top text

The Top text is the text that is printed as the top line of the fax. The Top Text is mandatory in the United States.

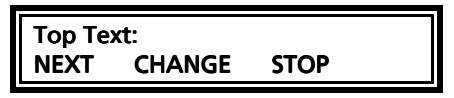

Set the Top text.

• Press CHANGE to enter the Top text.

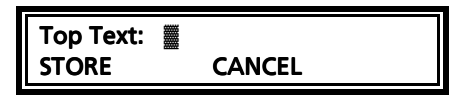

Enter the Top text.

- Press **STORE** to save the Top text.
- Press **NEXT** to move on to the next menu item.

# 4.3 Maximum Fax speed

The fax transmission speed is negotiated between the two fax machines before the actual transmission of the fax takes place and depends on the quality of the telephone connection. The Maximum Fax speed is an upper limit to the transmission speed.

Maximum Fax Speed: 14400 CHANGE NEXT STOP

Set the Maximum transmission speed.

• Press CHANGE to change the transmission speed.

Select 14400, 9600 or 4800 bps. The default 14400 bps setting is advised.

• Press **NEXT** to save and move on to the next menu item.

# 4.4 Fax Send retries

The Fax Send Retries property determines the number of times the Fax Server will try to send a fax in case of unsuccessful transmission.

# Fax Send Retries: 3x NEXT CHANGE STOP

Set the Fax Send Retries.

• Press CHANGE to change the number of retries.

Select a value between 0x and 15x.

• Press **NEXT** to save and move on to the next menu item.

#### 4.5 Send Retry time

The Send retry time is the time the Fax Server will take to resend the fax.

```
Send Retry Time: 120s
NEXT CHANGE STOP
```

Set the Send Retrie Time.

• Press CHANGE to change the Send retry time.

Select a value between 15 and 1800 seconds.

• Press **NEXT** to save and move on to the next menu item.

# 4.6 Retry after voice

Retry after voice determines whether the Fax Server should retry to send a fax when the fax number was answered but no fax machine found on the remote side. This property enabled allows for the recipient to put the call through to the fax machine.

```
Retry after voice: Yes
NEXT CHANGE STOP
```

Set retry after voice.

- Press CHANGE to enable or disable the retry after voice property.
- Press **NEXT** to save and move on to the next menu item.

# 4.7 Send Start Time

Send Start Time is used when a large amount of faxes are sent. Setting the Send Start Time will keep the faxes in queue. The queue is sent at the set time.

| Send St | art Time: | Off  |  |
|---------|-----------|------|--|
| NEXT    | CHANGE    | STOP |  |

Send Start Time.

- Press CHANGE to enable Send Start Time. Keep pressing CHANGE to increase the start time. Press CHANGE once more after 23:45 to turn Off again.
- Press **NEXT** to save and move on to the next menu item.

It is still possible to send a fax directly when the Send Start Time has been enabled. In SendFax application the fax should be marked as Priority fax. See § 2.4 in the SendFax manual.

#### 4.8 Fax to Printer

The Fax to Printer property enables the use of a network printer. Settings of a network printer appear in the Network settings menu in § 5.8.

| Fax to | Printer: | Off  |  |
|--------|----------|------|--|
| NEXT   | CHANGE   | STOP |  |

Fax to Printer.

• Press CHANGE to change Printer mode.

Choose between Rx (received only), Tx (sent only) or All.

• Press **NEXT** to save and move on to the next menu item.

# 4.9 Speaker

Select the speaker mode.

## Speaker: Dial only NEXT CHANGE STOP

Set the speaker mode.

• Press CHANGE to change speaker mode.

Choose between Dial only, Always on and Always off.

• Press **NEXT** to save and move on to the next menu item.

#### 4.10 Speaker volume

Set the speaker volume.

Set the speaker mode.

• Press CHANGE to change speaker mode.

Select a value between 0 and 7.

• Press **NEXT** to save and move on to the next menu item.

## 4.11 Beep after Rx/Tx

Beep after Rx/Tx lets the Fax Server sound a beep after a fax has been sent or received.

| Beep a | fter Rx/Tx: | Yes  |  |
|--------|-------------|------|--|
| NEXT   | CHANGE      | STOP |  |

Set Beep after Rx/Tx.

- Press CHANGE to enable or disable the Beep after Rx/Tx property.
- Press **NEXT** to save and move on to the next menu item.

# 4.12 Dial prefix

Use the Dial prefix to have the Fax Server dial the Dial prefix before dialing the fax number as supplied by the Send Fax application.

| Dial pro | efix:  |      |  |
|----------|--------|------|--|
| NEXT     | CHANGE | STOP |  |

Set the Dial prefix.

• Press **CHANGE** to enter the Dial prefix, use the character W to insert a waiting period. For example "0W0767".

| Dial prefix: |        |
|--------------|--------|
| STORE        | CANCEL |

Enter the Dial prefix.

- Press STORE to save the Dial prefix.
- Press **NEXT** to move on to the next menu item.

#### 4.13 No Answer time-out

The No Answer timeout time determines the time the Fax Server will wait for the remote fax machine to answer the call.

| No Ans | wer timeout | : 120s |  |
|--------|-------------|--------|--|
| NEXT   | CHANGE      | STOP   |  |

Set the No Answer timeout.

• Press CHANGE to change the No Answer timeout.

Select a value between 20 and 180 seconds. It is advised to keep the default 60 second setting.

• Press **NEXT** to save and move on to the next menu item.

# 4.14 No Carrier time-out

The No Carrier timeout determines the time the Fax Server and the remote fax machine have for negotiation.

```
No Carrier timeout: 60s
NEXT CHANGE STOP
```

Set the No Carrier timeout.

• Press CHANGE to change the No Carrier timeout.

Select a value between 20 and 180 seconds. It is advised to keep the default 60 second setting.

• Press NEXT to save and move on to the next menu item.

# 4.15 Caller ID

The Fax Server supports four different kinds of Caller ID methods.

```
Caller ID: DTMF-pola
NEXT CHANGE STOP
```

Set the Caller ID.

• Press CHANGE to change Caller ID method.

Choose between **DTMF-pola**, **DTMF-ring**, **FSK-pola** and **FSK-ring**. Caller ID's are stored with the fax data and can be viewed in the Fax Server Access System. Caller ID is sent by the service provider as it is commonly used on telephone lines. It is not to be confused with Fax ID or CSID. It is often an extra service to be ordered from your service provider to have Caller ID enabled on your telephone line.

• Press NEXT to save and move on to the next menu item.

# 4.16 Rings to answer on

Rings to answer on refers to the number of times the telephone rings before the Fax Server answers the telephone call.

#### Rings to answer on: 1x NEXT CHANGE STOP

Set the Rings to answer on property.

• Press CHANGE to change the Rings to answer on value.

Select a value between 0x and 12x.

• Press **NEXT** to save and move on to the next menu item.

In case you are using a Fax Server IP connected in series with a normal fax machine this setting can be of vital importance. This setting determines whether the Fax Server IP or the connected normal fax machine handles the incoming fax traffic. This setting can be made on most fax machines. Set the machine you want to handle the incoming fax traffic to the lowest Rings to answer on, so this machine will always answer the phone first. Always allow for a margin of two or three rings for the setting of the second machine. In case the first machine fails the second can serve as a back-up system.

## 4.17 Ring volume

The Ring volume determines the volume of the ringer of the Fax Server.

```
Ring volume: 3
NEXT CHANGE STOP
```

Set the Ring volume property.

• Press CHANGE to change the Ring volume property.

Select a value between 0 and 12.

• Press **NEXT** to save and move on to the next menu item.

#### 4.18 Ring variation

Ring variation determines the variation in the sound of the ring.

# Ring variation: 2x5 NEXT CHANGE STOP

Set the Ring variation property.

• Press CHANGE to change the Ring variation property.

Select a value between 1x3 and 3x12.

• Press **NEXT** to save and move on to the next menu item.

## 4.19 Ring frequency

Ring frequency determines the pitch of the ring.

Set the Ring frequency property.

• Press CHANGE to change the Ring frequency property.

Select a value between 400+50 and 3400+350.

• Press **STOP** to save and exit the menu.

# 5 LAN settings

Enter the LAN settings as follows.

• Press the **\$ LAN** button.

A sequence of LAN settings will need to be passed. Every item will have at least three options:

- Press NEXT to move on to the next menu item.
- Press **CHANGE** to enter or change the value or property of the menu item.
- Press **STOP** to exit the menu.

Press **NEXT** repeatedly to scroll through the menu items. The following sequence of menu items will appear:

# 5.1 E-mail address

The Fax Server has extensive E-mail capabilities. All received faxes can easily be forwarded to one E-mail address.

E-mail: CHANGE STOP NEXT

Set the E-mail address.

• Press CHANGE to enter an E-mail address.

| E-mail: |        |
|---------|--------|
| STORE   | CANCEL |

Enter the E-mail address.

Use the numerical keys to enter the E-mail address.

- Press **STORE** to save the E-mail address.
- Press **NEXT** to move on to the next menu item.

There is an option to E-mail the received faxes to different E-mail addresses. The Fax Server holds a list of E-mail addresses to distribute received faxes. In case several extensions are used as local fax numbers the E-mail distribution can take place according to extension number. Your PBX should support this function. Selection of faxes for distribution via E-mail can also take place according to remote Fax ID. See § 7.

## 5.2 Reply address

Because the Fax Server cannot receive E-mail the E-mails sent by the Fax Server require another reply address.

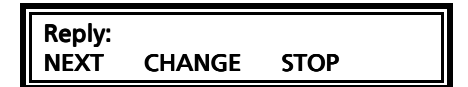

Set the E-mail reply address.

• Press CHANGE to enter the E-mail reply address.

Enter the E-mail reply address.

Use the numerical keys to enter the E-mail reply address.

- Press STORE to save the E-mail reply address.
- Press NEXT to move on to the next menu item.

#### 5.3 SMTP server IP address

The Fax Server uses the IP address of the SMTP server to send E-mail. In case a local SMTP server is used the IP number can be entered directly. In case of an SMTP server outside the network both the **Gateway** and the **Subnet Mask** need to be set later on.

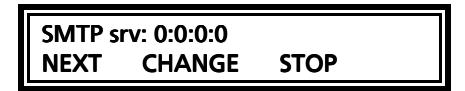

Set the IP address of the SMTP server.

• Press CHANGE to enter the IP address of the SMTP server.

#### SMTP-srv: 00:000:000:000 STORE CANCEL

Enter the IP address of the SMTP server.

Use the numerical keys to enter the IP address of the SMTP server. Both an IP number or IP name are allowed. In case an IP name is used the DNS server needs to be configured. See § 5.7 for details.

- Press **STORE** to save the IP address of the SMTP server.
- Press **NEXT** to move on to the next menu item.

# 5.4 SMTP server port

SMTP-server port is the port number through which the Fax Server connection is to be made with the SMTP server. The SMTP-server port of the Fax Server is default set to 25. Do not change the SMTP-server port number when this value is not explicitly changed in the SMTP server.

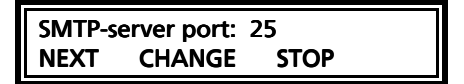

Set the SMTP-server port number.

• Press CHANGE to change the SMTP-server port number.

| SMTP-server | port: |     |
|-------------|-------|-----|
| STORE       | CAN   | CEL |

Enter the SMTP-server port number.

Use the numerical keys to enter the SMTP-server port number.

- Press **STORE** to save the SMTP-server port number.
- Press **NEXT** to move on to the next menu item.

# 5.5 SMTP Login

Sometimes SMTP servers are set up to require a login. In this case SMTP Login should be enabled. When SMTP Login is enabled the next questions in the menu will aks for SMTP User name and Password.

# SMTP Login: No NEXT CHANGE STOP

Enable SMTP Login.

• Press CHANGE to enable SMTP Login.

| SMTP L | ogin: | Yes |      |  |
|--------|-------|-----|------|--|
| NEXT   | CHAN  | IGE | STOP |  |

SMTP Login enabled.

• Press **NEXT** to save and move on to the next menu item.

# 5.6 Domain name

The domain name of the SMTP server is required as domain name in the Fax server. In case the SMTP server is on the network the network domain is required. In case the SMTP server is outside the network the domain name of the SMTP server is required. Contact your provider for more information.

Domain: NEXT CHANGE STOP

Set the domain of the SMTP server.

• Press CHANGE to enter the domain of the SMTP server.

| Domain: |        |  |
|---------|--------|--|
| STORE   | CANCEL |  |

Enter the domain of the SMTP server.

Use the numerical keys to enter the domain of the SMTP server.

- Press **STORE** to save the domain of the SMTP server.
- Press **NEXT** to move on to the next menu item.

## 5.7 DNS server

In case an IP name has been configured for your SMTP server you need to configure the IP number of the Domain Name Server (DNS).

| DNS srv | <i>ı</i> : 0.0.0.0 |      |  |
|---------|--------------------|------|--|
| NEXT    | CHANGE             | BACK |  |

Set the DNS server

• Press CHANGE to enter the DNS server.

| DNS srv: | 00.000.000 |  |
|----------|------------|--|
| STORE    | CANCEL     |  |

Enter the the DNS server

Use the numerical keys to enter the DNS server.

- Press **STORE** to save the DNS server.
- Press **NEXT** to save and move on to the next menu item.

# 5.8 Network Printer

Network printer referrs to the IP address of the network printer. Network printer will allow new faxes (sent and received) to be printed directly to a network printer.

| Printer: | 0:0:0:0 |      |  |
|----------|---------|------|--|
| NEXT     | CHANGE  | STOP |  |

Set the IP address of the Printer.

• Press CHANGE to enter the IP address of the Printer.

| IP addr: | <b>00:000:000:000</b> |  |
|----------|-----------------------|--|
| STORE    | CANCEL                |  |

Enter the IP address of the Printer.

Use the numerical keys to enter the IP address of the Printer.

- Press **STORE** to save the IP address of the Printer.
- Press **NEXT** to move on to the next menu item.

## 5.9 Printer port

Printer port is the port number through which the Fax Server connects to the Network Printer. The Printer port is default set to 515, as is the setting of the port number in most printers. If there is no direct reason to change the Printer port it is best left unchanged.

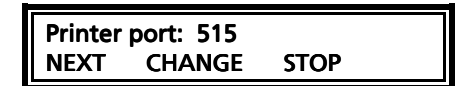

Set the Printer port number.

• Press CHANGE to change the Printer port number.

Enter the Printer port number.

Use the numerical keys to enter the Printer port number.

- Press **STORE** to save the Printer port number.
- Press NEXT to move on to the next menu item.

# 5.10 Printer queue

Some printers require a printer queue name.

```
Pr. queue: FaxIP
NEXT CHANGE STOP
```

Set the Printer queue name

• Press CHANGE to enter the Printer queue name.

# Pr. queue: FaxIP STORE CLEAR CANCEL

Enter the Printer queue name.

Use the numerical keys to enter the Printer queue name.

- Press **STORE** to save the Printer queue name.
- Press NEXT to move on to the next menu item.

# 5.11 FTP user

The FTP user is administrators user name of the Fax Server. It can be used in the Fax Server Access System and Send Fax to log on to the Fax server. The administrator username and password has unlimited authorities.

| FTP use | r: 0000 |      |  |
|---------|---------|------|--|
| NEXT    | CHANGE  | STOP |  |

Set the FTP user name.

• Press CHANGE to change the FTP user name.

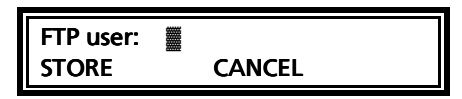

Enter the FTP user name.

Use the numerical keys to enter the FTP user name.

- Press STORE to save the FTP user name.
- Press **NEXT** to move on to the next menu item.

## 5.12 FTP password

The FTP password of the Fax Server is the password that goes with the FTP administrator user name of the Fax Server.

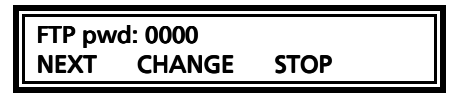

Set the FTP password.

• Press CHANGE to change the FTP password.

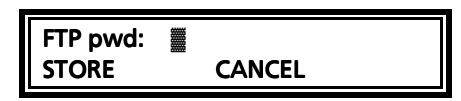

Enter the FTP password.

Use the numerical keys to enter the FTP password.

- Press STORE to save the FTP password.
- Press **NEXT** to move on to the next menu item.

## 5.13 FTP server port

FTP server port is the port number through which the Fax Server Access System and Send Fax log on to the Fax server. The FTP server port is default set to 21, as is the setting of the port number in the Fax Server Access System and Send Fax. If there is no direct reason to change the FTP server port it is best left unchanged.

| FTP serv | ver port: 21 |      |  |
|----------|--------------|------|--|
| NEXT     | CHANGE       | STOP |  |

Set the FTP -server port number.

• Press CHANGE to change the FTP server port number.

| FTP-server p | oort:  |  |
|--------------|--------|--|
| STORE        | CANCEL |  |

Enter the FTP server port number.

Use the numerical keys to enter the FTP server port number.

- Press **STORE** to save the FTP server port number.
- Press **NEXT** to move on to the next menu item.

## 5.14 DHCP server

In case a DHCP server is used on the network the DHCP server must be enabled. In case a DHCP server is not used on the network the DHCP server must be disabled.

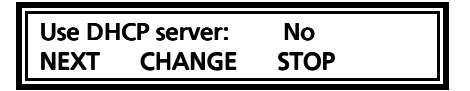

Enable DHCP server.

• Press CHANGE to enable DHCP server.

| Use DH | CP server: | Yes  |  |
|--------|------------|------|--|
| NEXT   | CHANGE     | STOP |  |

DHCP server enabled.

• Press **NEXT** to save and move on to the next menu item.

## 5.15 IP address

As part of the network the Fax Server needs an IP address. In case a DHCP server is used (see previous item) the DHCP server will assign the Fax Server an IP address. In case a DHCP server is not used a static IP address must be given to the Fax Server.

| IP addr | : 0:0:0:0 |      |  |
|---------|-----------|------|--|
| NEXT    | CHANGE    | STOP |  |

Set the IP address of the Fax server.

• Press CHANGE to enter the IP address of the Fax server.

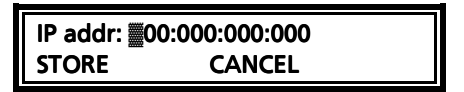

Enter the IP address of the Fax server.

Use the numerical keys to enter the IP address of the Fax server.

- Press STORE to save the IP address of the Fax server.
- Press NEXT to move on to the next menu item.

## 5.16 IP subnet mask

The IP subnet mask is used by the Fax server if access from outside the network is required. In this case the Gateway will need to be entered as well. In case the used SMTP server is not on the local network the IP mask and gateway need to be entered.

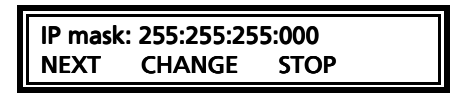

Set the IP subnet mask of the Fax server.

• Press CHANGE to change the IP subnet mask of the Fax server.

IP mask: 55:255:255:000 STORE CANCEL

Enter the IP subnet mask of the Fax server.

Use the numerical keys to enter the IP subnet mask of the Fax server.

- Press STORE to save the IP subnet mask of the Fax server.
- Press NEXT to move on to the next menu item.

## 5.17 Gateway

The Gateway is used by the Fax server if access from outside the network is required. If so the Gateway and the IP subnet mask will need to be entered. For instance, if the used SMTP server is not on the local network the IP mask and gateway are required.

```
Gateway: 0:0:0:0
NEXT CHANGE STOP
```

Set the Gateway of the Fax server.

• Press CHANGE to enter the Gateway of the Fax server.

#### Gateway: 00:000:000:000 STORE CANCEL

Enter the Gateway of the Fax server.

Use the numerical keys to enter the Gateway of the Fax server.

- Press STORE to save the Gateway of the Fax server.
- Press NEXT to move on to the next menu item.

## 5.18 IP name

Aside from the IP address the Fax Server can also be addressed by an IP name if this function is supported by your DNS server.

```
IP name: IPFax0001
CHANGE STOP
```

Set an IP name for the Fax server.

• Press CHANGE to enter an IP name for the Fax server.

| IP name: | CANCEL |
|----------|--------|
|          |        |

Enter an IP name for the Fax server.

Use the numerical keys to enter an IP name for the Fax server.

- Press STORE to save the IP name of the Fax server.
- Press **NEXT** to move on to the next menu item.

#### 5.19 Network Time Server

Network Time Server refers to the IP address of the Network Time Server. Network Time Server is used to synchronize the time of the FaxServer with the time on the Network Time Server.

#### NTP srv: 0:0:0:0 NEXT CHANGE STOP

Set the IP address of the NTP server.

• Press CHANGE to enter the IP address of the NTP server.

## NTP svr: 00:000:000:000 STORE CANCEL

Enter the IP address of the NTP server.

Use the numerical keys to enter the IP address of the NTP server.

- Press STORE to save the IP address of the NTP server.
- Press **NEXT** to move on to the next menu item.

# 5.20 NTP server port

NTP server port is the port number through which the Fax Server connects to the Network Time Server. The NTP server port is default set to 123, as is the setting of the port number in most NTP servers. If there is no direct reason to change the NTP server port it is best left unchanged.

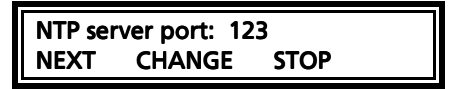

Set the NTP server port number.

• Press CHANGE to change the NTP server port number.

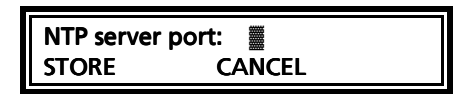

Enter the NTP server port number.

Use the numerical keys to enter the NTP server port number.

- Press **STORE** to save the NTP server port number.
- Press **NEXT** to move on to the next menu item.

## 5.21 GMT correction

**GMT correction** property is used to identify the time zone. NTP server normally issues GMT. GMT correction can be set in half hours from - 15:00 to + 15:00.

| GMT co | prrection: | 00:00 |  |
|--------|------------|-------|--|
| NEXT   | CHANGE     | STOP  |  |

Send Start Time.

- Press CHANGE to set GMT correction. Keep pressing CHANGE to increase the correction. It will start with + 1:00, keep pressing CHANGE to increase. After + 15:00 there will appear - 15:00.
- Press **NEXT** to save and move on to the next menu item.

GMT correction refers to winter time. Summer time and winter time are corrected automatically.

# 5.22 TelNet

TelNet can be used to log on to the Fax Server and configure the Fax Server from your PC. If required contact your supplier for more details.

| TelNet | active: | No   |  |
|--------|---------|------|--|
| NEXT   | CHANGE  | STOP |  |

Enable TelNet.

• Press CHANGE to enable TelNet.

```
TelNet active: Yes
NEXT CHANGE STOP
```

TelNet enabled.

• Press **NEXT** to save and move on to the next menu item.

# 5.23 Service timer

The Service timer determines the performance of the network connection. Default the Service timer is set to Automatic. Changing the setting should only be done when advised by a service engineer to solve problems.

| CHANGE STOP | Service timer: Auto |
|-------------|---------------------|
|             | CHANGE STOP         |

Set the Service timer

• Press CHANGE to change the Service timer.

The following settings are available:

S1-S5, F1-F3 and U1-U3. Where S stands for Slow, F for Fast and U for Ultrafast.

The Service Timer is the last item in the LAN settings menu.

• Press **STOP** to exit the LAN menu.

# 6 Fax Server IP function keys

Under normal circumstances the Fax Server does not need much attention. Operation is done through the Fax Server Access System and Send Fax applications. Once the settings have been made the reception of faxes is done automatically. Received faxes are E-mailed to the programmed E-mail address. Received faxes can also be viewed over the network with the Fax Server Access System application. Once the Send Fax application has been installed on a network workstation and the settings have been made the sending of faxes is done with the Send Fax application from the workstation over the network. The Fax Server is operated with the eight function keys, which allow for viewing basic info on the status of the Fax Server and concise info of sent and received faxes. The function of the function keys is described in the following paragraphs.

- **Rx** gives information on the received. Both the archive and the queue can be viewed. See § 6.1.
- **Tx** gives information on the sent faxes. Both the archive and the queue can be viewed. See § 6.2.
- 🖾 displays the E-mail list. See § 7.
- X allows you to empty the Rx and Tx queues. See § 6.5.
- **Fax** opens the Fax settings menu. See § 4.
- ⇒ LAN opens the Network settings menu. See § 5.
- ⇒ Sys opens the System settings menu. See § 3.

## 6.1 Rx, the received faxes

The **Rx** key opens the received faxes menu.

• Press the **Rx** key to enter the received faxes menu.

```
Received Faxes
ARCHIVE QUEUE STOP
```

The Received faxes menu.

- Press STOP to exit the Received faxes menu.
- Press **QUEUE** to view the received faxes queue. The **QUEUE** contains all the received faxes that still need to be E-mailed.

• Press **ARCHIVE** to enter the search the received faxes. The **ARCHIVE** contains all the received faxes.

Search the received faxes archive on time, date and/or Fax ID.

| Received | on 4-04 | 4-02 |  |
|----------|---------|------|--|
| SEARCH   | TIME    | STOP |  |

Search the received faxes.

In the search the date time and Fax ID is always incorporated. You are first prompted to enter the date.

• Enter the date you want to search and press SEARCH to perform the search.

If you want to search on date only the Fax Server uses wildcards in the search strings for the time and Fax ID. If you want to search according to date only you can enter wildcards for the date, e.g. \*\*:\*\*:\*\*.

- Press the TIME key to search.
- Enter a time to search for. Use wildcards (star key) to expand your search criteria, e.g. enter 13:\*\* to search for faxes received between 13:00 and 13:59 hours for the specified date or date range.
- Press **SEARCH** to search for the entered search string.

It is possible to further refine your search according to Fax ID.

- Enter wildcards for in the Time search string and press Fax ID to enter a Fax ID to search for.
- Press SEARCH to search for the entered search string.

Use the double arrowed keys to scroll through the found faxes and select a fax. Use the single arrowed keys to scroll through the fax properties of the selected fax.

## 6.2 Tx, the sent faxes

The **Tx** key opens the sent faxes menu.

• Press the **Tx** key to enter the sent faxes menu.

#### Sent Faxes ARCHIVE QUEUE STOP

The Sent faxes menu.

- Press STOP to exit the Sent faxes menu.
- Press **QUEUE** to view the Send faxes queue. The **QUEUE** contains all the Send faxes that still need to be sent.
- Press **ARCHIVE** to enter the search the sent faxes The **ARCHIVE** contains all the sent faxes.

Search the sent faxes archive on time, date or Fax ID.

| Sent on | 4-04-02 |      |
|---------|---------|------|
| SEARCH  | TIME    | STOP |

Search the sent faxes.

In the search the date time and Fax ID is always incorporated. You are first prompted to enter the date.

• Enter the date you want to search and press SEARCH to perform the search.

If you want to search on date only the Fax Server uses wildcards in the search strings for the time and Fax ID. If you want to search according to date only you can enter wildcards for the date, e.g. \*\*:\*\*:\*\*.

- Press the **TIME** key to search.
- Enter a time to search for. Use wildcards (star key) to expand your search criteria, e.g. enter 13:\*\* to search for faxes sent between 13:00 and 13:59 hours for the specified date or date range.
- Press **SEARCH** to search for the entered search string.

It is possible to further refine your search according to Fax ID.

- Enter wildcards for in the Time search string and press Fax ID to enter a Fax ID to search for.
- Press **SEARCH** to search for the entered search string.

Use the double arrowed keys to scroll through the found faxes and select a fax. Use the single arrowed keys to scroll through the fax properties of the selected fax.

#### 6.3 Fax or E-mail a fax again

Faxes that are present in the Fax Server database can be sent again as fax or as E-mail. The fax can be sent to any new fax number or E-mail address.

- Select a fax in the Rx or Tx archive.
- Press the <sup>™</sup> button.

Sent this fax? E-mail FAX BACK

Fax or E-mail from the archive.

- Choose E-mail or FAX to E-mail or fax the selected fax.
- Press **CLEAR** to clear the entry.
- Enter the E-mail address or fax number.
- Press **SEND** to email or enter a number and press **START** to send the fax.

#### 6.4 Add a new E-mail address to the list

The email list on the Fax Server IP is normally edited with the Fax Server Setup application. See Chapter 7 for details.

• Press the 🖙 button to enter the E-mail list menu.

| E-mail | list |      |  |
|--------|------|------|--|
| LIST   | NEW  | STOP |  |

The E-mail list.

• Press NEW to add a new E-mail address to the list.

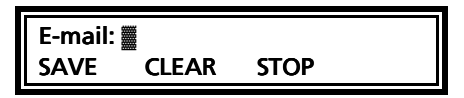

Enter the new E-mail address.

Use the numerical keys to enter the E-mail address.

• Press SAVE to save the E-mail address and continue with the extension numbers.

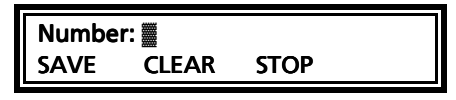

Enter the extension numbers.

Use the numerical keys to enter the extension numbers. The extension numbers need to be separated by the #, e.g. 256#845#973.

• Press SAVE to save the extension numbers.

Test@address 256#845#973 SAVE STOP

The E-mail address with extension numbers.

• Press SAVE to save the new entry in the E-mail list.

From this point onwards all faxes received through extension numbers 256, 845 and 973 will be E-mailed to Test@address.

#### 6.4.1 Edit the E-mail list

The email list on the Fax Server IP is normally edited with the Fax Server Setup application. See Chapter 7 for details. Edit the E-mail list as follows.

• Press the 🗁 button to enter the E-mail list menu.

| E-mai | list |      |  |
|-------|------|------|--|
| LIST  | NEW  | STOP |  |

The E-mail list.

• Press LIST to edit the E-mail list.

| Test@a | ddress | 256 <del>i</del> | <b>#845#973</b> |  |
|--------|--------|------------------|-----------------|--|
| NEXT   | CHAN   | IGE              | STOP            |  |

The E-mail list entries.

• Press **NEXT** to move on to the next entry in the E-mail list or press **CHANGE** to edit the E-mail address or the extension numbers.

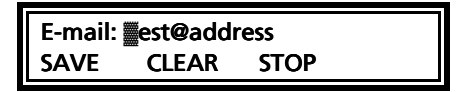

Change the E-mail address.

• Press **SAVE** to save the E-mail address and continue with the extension numbers.

| Number: 56#845#973 |       |      |  |
|--------------------|-------|------|--|
| SAVE               | CLEAR | STOP |  |

Change the extension numbers.

The extension numbers need to be separated by the #, e.g. 256#845#973.

• Press **SAVE** to save the Extension numbers.

You will return to the E-mail list menu.

• Press **NEXT** to select an other entry in the E-mail list or press **STOP** to exit the E-mail list menu.

# 6.5 Empty Send and Received queues

The imes key opens the empty queue menu.

• Press the  $\mathbf{X}$  key to enter the empty queue menu.

```
Empty Queue
RECEIVED SENT STOP
```

The empty queue key.

- Press **RECEIVED** to empty the received queue.
- Press **SENT** to empty the sent queue.
- Press STOP to exit the Empty queue menu.

## 6.6 Disk info

Pressing the  $\bigcirc$  button shows the free disk space of the Fax Server's hard disk on the display.

#### Monday 24-04-02 10:26 Free on disk: 9960 MB

The free disk space.

# 7 Fax Server Setup

#### 7.1 Fax Server Setup Introduction

The Fax Server Setup application is a tool for the network manager to create ftp accounts for users of the Fax Servers.

The FTP user accounts are used to personalize the Fax Servers archive. The Fax Server will allow a user to view faxes that have been sent by specific users and to view faxes received on specific telephone extension numbers only.

The Fax Server Setup does not keep any records by itself. For every time the application is started a connection to the Fax Server is required to retrieve the user information. This information can then be edited and uploaded to the Fax Server.

It is possible to create a user account without an ftp account. Any user without an ftp account will only receive faxes received on his own extension in his email.

# 7.2 Software updates

Both Fax Server Setup application can be updated over the web.

Choose Help in the main menu and select "Check for update"

A new dialog opens where the current version is displayed. Click on the "**Check update**" button to check for updates. The program will check on the Vidicode website for updates of the program.

If there are updates they will be displayed.

Click "do update" to execute the update.

**Note:** The file that is downloaded is a zipped file that is unpacked by the application itself. Update files are approximately 1 Mb in size. Updates can not be executed while the program is performing other tasks.

An open internet is required for this operation

# 7.3 Installation

Placing the CD-ROM in your computer gives you a choice of installation of Vidicode software. Choose to install the FaxServer Setup software. If the installation is not started automatically, start the FSSetup.exe file in the FSAS folder on the CD to start installation manually. Follow the instructions on the screen.

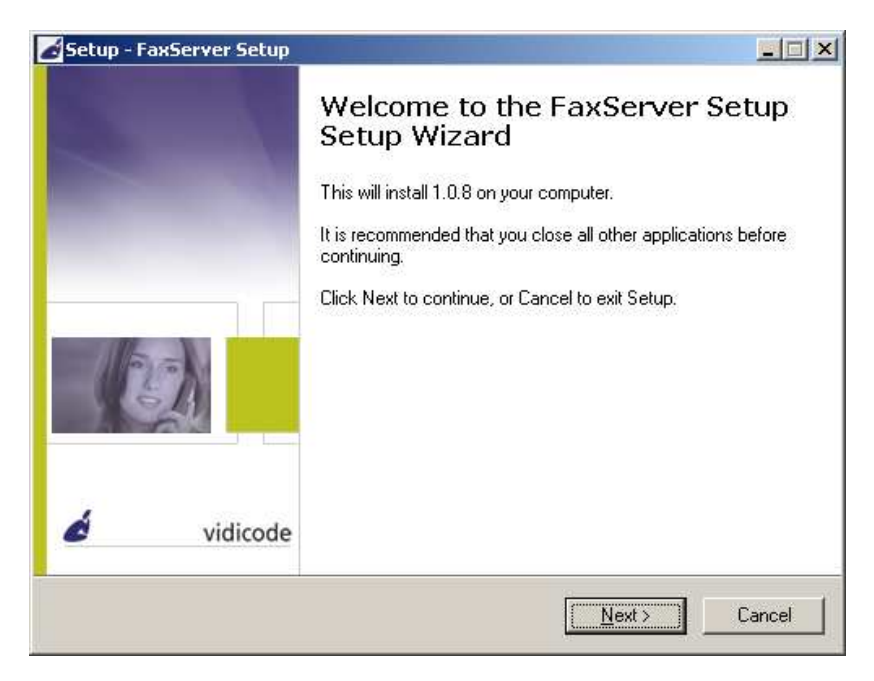

# 7.4 Setting up a Fax Server IP

When the program is started the following dialog appears:

| 📎 Server Setup                      |     |
|-------------------------------------|-----|
| File Help                           |     |
| Settings UserID's                   |     |
|                                     |     |
| FaxServer IP Address : 192.168.0.31 |     |
| Port : 21                           |     |
|                                     |     |
|                                     |     |
|                                     |     |
|                                     |     |
|                                     |     |
|                                     | 11. |

• Enter the FaxServer IP address.

The port setting on the FaxServer is default set to 21.

• Select the UserID's tab.

The Fax Server Setup will now come up with the following dialog for FTP username and password:

| Login 192.168.0.31 |               | × |
|--------------------|---------------|---|
| User<br>Password   | 0000<br>##### |   |
| <u>C</u> ancel     | <u>O</u> k    |   |

• Enter the administrator ftp username and password.

The Fax Server Setup will now make a connection to the fax server to retrieve user information.

| Progress            |          |
|---------------------|----------|
| Receiving User ID's |          |
|                     | Progress |
|                     |          |
|                     |          |
|                     |          |

Now select the UserID's tab after the connection has terminated. The UserIist as on the Fax Server IP is now displayed. If there is no userIist present on the Fax Server IP the dialog will be blank.

| K | 📎 Serve   | r Setup  |                  |        |                          |
|---|-----------|----------|------------------|--------|--------------------------|
|   | File Help | 1        |                  |        |                          |
|   | Settings  | UserID's |                  |        |                          |
|   | UserID    | Name     | EMail            | Number | New                      |
| I | U1        | User1    | user1@faxnet.com | 11111  |                          |
| I | U2        | User2    | user2@faxnet.com | 22222  | Edit                     |
| I | U3        | User3    | user3@faxnet.com | 33333  |                          |
| I | U4        | User4    | user4@faxnet.com | 44444  |                          |
| I |           |          |                  |        |                          |
|   |           |          |                  |        | Update <u>L</u> ocal     |
|   |           |          |                  |        | Update <u>F</u> axServer |
|   |           |          |                  |        | Delete                   |
| ſ |           |          |                  |        |                          |

# 7.5 The user list

The user list displays the User ID, The username the email address and the number.

The User ID consists of two characters, the user ID is user throughout the Fax Server applications to identify a user.

The UserName of the user is user as a more intuitive name for the user. The email address is the email address the received faxes of the user are sent to. The number is the extension number which is used as a fax number of the user.

#### 7.6 Create a new user

Click **NEW** to create a new user. The following dialog appears:

| New User                                                     | × |
|--------------------------------------------------------------|---|
| ID : 💻                                                       |   |
| Name :                                                       |   |
| EMail address :                                              |   |
| FaxNumber :                                                  |   |
| FTP Account Username : Password : U3-User2 U3-User3 U4-User4 |   |
| <u>C</u> ancel <u>O</u> k                                    |   |

Enter the user properties of the new user.

For every user there is an option to create an ftp account for the user. With the ftp account a user can setup a connection to the Fax Server IP with the Fax Server Access System software to view his or her faxes on the Fax Server. For every user access to existing user accounts can be set. Check the checkboxes of existing users in the list to enable access to the faxes of said users.

Click **OK** to finish.

# 7.7 Edit a user profile

A user profile is edited much the same way as creating a new user.

• Select a user in the list of users and click "Edit"

A new dialog appears with the selected user properties. Now you can edit the user properties.

• Click **OK** to save the changes.

At this point the user profile has changed in the user list as displayed on your screen. To save the list on the Fax Server IP the list needs to be transferred to the Fax Server.

• Press "Update FaxServer" to transfer the user profiles to the Fax Server.

# 8 Acknowledgements

#### 8.1 Guarantee

Your Fax Server IP has a 12-month factory guarantee. The guarantee is effective for normal use only. We would like to emphasize that the guarantee is not valid under exceptional environmental conditions, such as extreme temperatures or humidity levels, nor in the unlikely event of a lightning strike. The guarantee is not valid if the machine has not been handled properly, for example when it has been dropped, or bumped into. In order to gualify for guarantee, you should contact your supplier, and show the receipt. If your supplier cannot help you, you should contact the manufacturer. The manufacturer reserves the right to determine the final date of the guarantee period on the basis of the date of production. Costs of transport to and from the supplier or the manufacturer are for the buyer's account. Guarantee is for parts only and does not cover any costs resulting from the breakdown of the Fax Server IP. The Fax Server IP has various extra features that have not been described in this manual. Additional information about this is given in a technical information bulletin. Subjects discussed in this technical documentation are further configuration options, remote configuring, and how to update the firmware in the Fax Server IP. The further configuration options concern all aspects of operation. In our experience most people are interested in configurations related to user's access.

#### EMC directive: 2004/108/emc.

This device is for residential use only (home, office). The device only complies with CE requirements with the included network adapter and telephone cable using the included clamps. If the clamps are removed or another telephone or power cable is applied, functioning within the framework of the CE directive can no longer be guaranteed by the manufacturer (Vidicode).

#### 8.2 Liability

Correct functioning of the Fax Server IP cannot be guaranteed under all conditions and thus we do not accept any liability for loss of information or other damages due to the use of the Fax Server IP.

Vidicode is not a source of official interpretation of laws of any country or state and shall not be construed as a source for making decisions.

# 9 Index

# Α

Acknowledgements, 51 adapter, 10 Add E-mail address, 41 Archive Fax Server, 38, 39

#### С

Caller ID, 21 clock, 12 Connecting, 10

#### D

day, 12 DHCP server, 32 dial prefix, 20 Disk info, 44 Domain name, 27

#### Ε

E-mail address Fax Server, 24 empty queue, 43

#### F

Fax ID, 15 fax retries, 17 Fax settings Fax Server, 15 FTP password Fax Server, 30 FTP server port Fax Server, 31 FTP user Fax Server, 30 function keys, 9

#### G

Gateway, 33

guarantee, 51

#### I

Introduction, 7 IP address Fax Server, 32

#### L

Language Fax Server, 14 liability, 51

#### Ν

Network Service timer, 37 Network settings Fax Server, 24 No Answer time-out, 20 No Carrier time-out, 21

#### Ρ

password protection Fax Server, 13

#### R

received faxes, 38 Reply address, 25 retry after voice, 17 retry time, 17 Ring volume, 22 Rings to answer on, 21

#### S

Search Fax Server, 39 sent again, 41 sent faxes, 39 Service timer, 37 Settings Fax Server, 10 SMTP server, 25 SMTP-server port, 26 softkeys, 9 speaker, 18 subnet mask, 33

## Т

TelNet, 36 top line, 15 transmission speed Fax Server, 16

## V

volume, 19

#### W

wildcards, 39, 40